## CONFIGURACIÓN DE CORREO POP DEL COAM EN MAC

1. Accedemos a "Preferencias del Sistema" y pulsamos sobre "Cuentas de Internet".

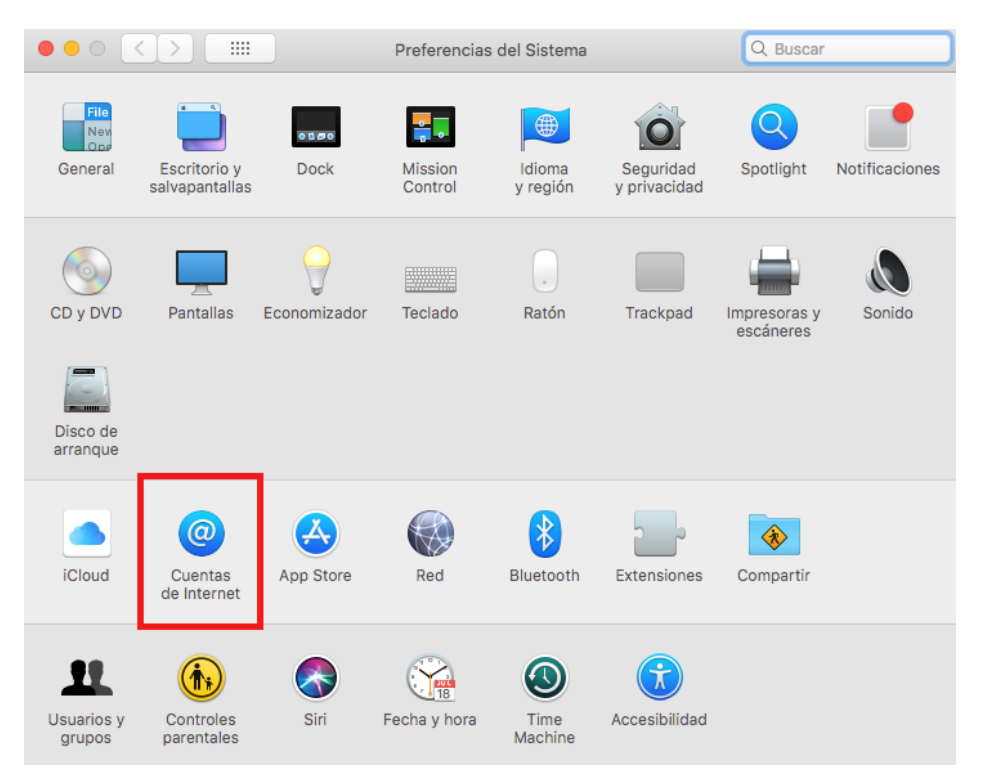

2. Se abrirá la pantalla que se muestra a continuación, una vez allí, pinchamos sobre "Añadir otra cuenta...".

|                                            | Cuentas de Internet                                  | Q Buscar               |
|--------------------------------------------|------------------------------------------------------|------------------------|
| "Cuentas de Internet" confi<br>otras apps. | gura las cuentas que utilizarás con Mail, Contactos, | Calendario, Mensajes y |
|                                            | тасероок                                             |                        |
| Ninguna cuenta                             | Linked in 。                                          |                        |
|                                            | YAHOO!                                               |                        |
|                                            | Aol.                                                 |                        |
|                                            | vimeo                                                |                        |
|                                            | flickr                                               |                        |
| + -                                        | Añadir otra cuenta                                   | ?                      |

3. En la siguiente pantalla, pulsamos sobre "Cuenta de Mail".

| ●●○〈〉Ⅲ                                                                                                    | Cuentas de Internet    | Q Buscar |  |
|----------------------------------------------------------------------------------------------------|------------------------|----------|--|
| "Cuentas de Internet" configura las cuentas que utilizarás con Mail, Contactos, Calendario, Mensajes y otras apps. |                        |          |  |
| Ninguna cuenta                                                                                                    | @ Cuenta de Mail       |          |  |
|                                                                                                    | 戻 Cuenta de Mensajes   |          |  |
|                                                                                                    | Cuenta CalDAV          |          |  |
|                                                                                                    | Cuenta CardDAV         |          |  |
|                                                                                                    | Cuenta LDAP            |          |  |
|                                                                                                    | 🌏 Cuenta de macOS Serv | er       |  |
| + -                                                                                                    | 🥵 Cuenta de Game Cente | ?        |  |

- 4. Se abrirá un nuevo cuadro de diálogo donde se nos pedirá:
  - Nombre: será el remitente que aparecerá en los emails enviados.
  - Correo electrónico: será la dirección de correo colegial.
  - Contraseña: contraseña suministrada por el COAM.

| 000 <>                                                                 |                          | Cuentas de Internet            | Q Buscar            |
|------------------------------------------------------------------------|--------------------------|--------------------------------|---------------------|
| (Cuentas de International de Cuentas de International de Cuentas apps. | Añade una cuenta de Mail |                                | endario, Mensajes y |
|                                                                        | Para comenzar, introdu   | ce la siguiente informacion:   |                     |
|                                                                        | Nombre:                  | Nombre + Apellido1 + Apellido2 |                     |
|                                                                        | Correo electrónico:      | №Colegiado+Apellido1@coam.es   |                     |
|                                                                        | Contraseña:              | •••••                          | -                   |
| Ninguna cuer                                                           | Cancelar                 | Atrás Iniciar sesión           | _                   |
|                                                                        |                          | Cuenta LDAP                    |                     |
|                                                                        |                          | 🌏 Cuenta de macOS Serv         | ver                 |
| + -                                                                    |                          | 🤦 Cuenta de Game Cent          | ?                   |

- 5. Tras pinchar en "Iniciar Sesión", le aparecerá la siguiente pantalla. En ella debe configurar:
  - Tipo de cuenta: POP.
  - Servidor de correo entrante: pop3.coam.es
  - Servidor de correo saliente: smtp.coam.es

| $\circ \bullet \circ < >$ | :::: Cuenta                  | is de Internet                                          | Q, Buscar          |
|---------------------------|------------------------------|---------------------------------------------------------|--------------------|
| Cuentas de I              |                              |                                                         | ndario, Mensajes y |
| otras apps.               | Correo electrónico:          | NºColegiado+Apellido1                                   |                    |
|                           | Nombre de usuario:           | colXXXX                                                 |                    |
| Ninguna cu                | Contraseña:                  | •••••                                                   |                    |
|                           | Tipo de cuenta:              | POP                                                     |                    |
|                           | Servidor de correo entrante: | pop3.coam.es                                            |                    |
|                           | Servidor de correo saliente: | smtp.coam.es                                            |                    |
|                           |                              | No se ha podido verificar el nombre o la<br>contraseña. |                    |
|                           | Cancelar                     | Atrás Iniciar sesión                                    |                    |
|                           |                              |                                                         |                    |
|                           |                              | 🌏 Cuenta de macOS Serve                                 | ir                 |
| + -                       |                              | 👱 Cuenta de Game Cente                                  | r                  |

6. El programa verificará que los datos introducidos sean correctos, he intentara conectarse mediante el protocolo SSL, como los servidores del COAM no utilizan este protocolo, saldrá una advertencia que no se puede conectar. Pulsar sobre la opción "Continuar"

| 000 <>                         |                            | Cuentas de Internet                                                                                                    | Q Buscar           |
|--------------------------------|----------------------------|----------------------------------------------------------------------------------------------------|--------------------|
| @ "Cuentas de I<br>otras apps. |                            | No se ha podido enviar la contraseña a<br>"smtp.coam.es" de forma segura<br>Cuentas de Internet no puede enviar tu contraseña al<br>servidor de forma segura. Puedes continuar sin una<br>contraseña protegida, pero eso podría poner en | ndario, Mensajes y |
| Ninguna cu                     |                            | peligro tu contrasena.<br>¿Quieres continuar sin una contraseña protegida?<br>Cancelar Continuar                                                                                                    |                    |
|                                | Servidor de co<br>Cancelar | orreo saliente: smtp.coam.es   Atrás Iniciar sesión                                                                                                    |                    |
|                                |                            | Cuenta LDAP                                                                                                    |                    |
|                                |                            | 🌏 Cuenta de macOS Servi                                                                                                    | er                 |
| + -                            |                            | 🔦 Cuenta de Game Cente                                                                                                    | ?                  |

7. Para finalizar, se mostrará de nuevo la pantalla de "Cuentas de Internet" dentro de la configuración para que compruebe que los datos son correctos. Puede cerrar la ventana y ya quedaría configurado.

|                                                                                                    | Cuentas de Internet                 | Q Buscar   |  |
|----------------------------------------------------------------------------------------------------|-------------------------------------|------------|--|
| "Cuentas de Internet" configura las cuentas que utilizarás con Mail, Contactos, Calendario, Mensajes y otras apps. |                                     |            |  |
| Correo COAM                                                                                                    | @ Mail                              |            |  |
|                                                                                                    | Correo electrónico: prueba2@coam.es |            |  |
|                                                                                                    | Descripción: Correo COAM            |            |  |
|                                                                                                    | Nombre: Nombre + Apellido1 + Ape    | llido2     |  |
|                                                                                                    | Contraseña: •••••                   |            |  |
|                                                                                                    | Activar esta cuenta                 |            |  |
|                                                                                                    |                                     |            |  |
|                                                                                                    |                                     |            |  |
|                                                                                                    |                                     |            |  |
| + -                                                                                                    |                                     | Avanzado ? |  |